EXBOX.RAVは3つのMADIポートと4つのネットワークポートを備えており、MADIとRAVENNA間で64chのオーディ オを変換できます。(64ch @1 FS 、 32ch @2 FS、16ch @4 FS) 2つの独立したNICは4つのネットワークポートの内蔵スイッチを備え、ST2022-7、冗長オーディオストリーミングを サポートしています。

それぞれのMADIポートとRavennaインプットはど の出力のソースにもなります。FastSRCはデバイス がオーディオネットワークにロックしていない場合、 Ravennaとオーディオ信号をシームレスに変換でき ます。

\*デバイスがPTPにロックしている場合は、FastSRC を利用する必要も推奨もありません。

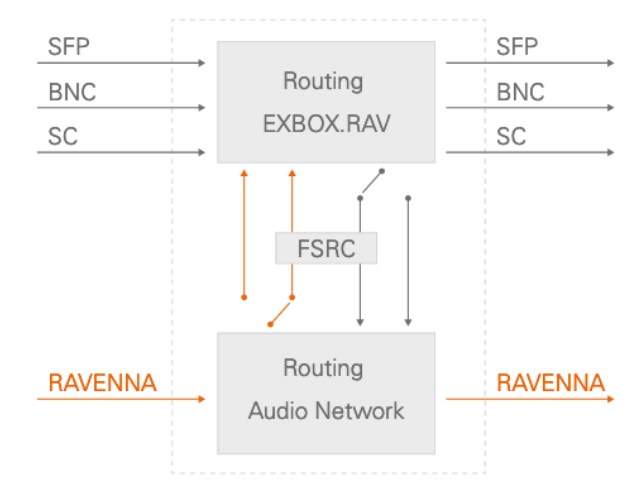

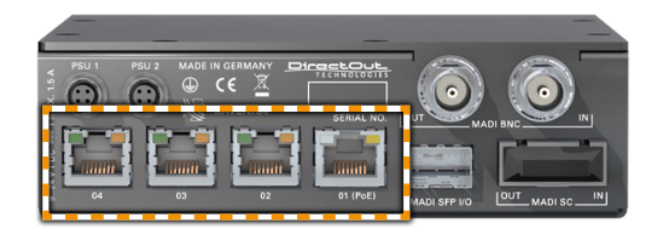

4つのネットワークポートが付属しています。 Port1は、192.168.0.1のIPアドレスで接続してく ださい。Port2は、DHCPの設定になっています。 Port1は、PoE対応です(PoE Class 0 / 0.4 - 13 W, IEEE 802.3af)PoE対応機器以外の機器とは接 続しないでください。

- LED橙 = リンクが有効、
- LED緑 = データの送信もしくは受信が有効

リモートコントロール

EXBOX.RAVはブラウザベースのインターフェイスとglobcon(部分的)で制御できます。

| TATUS         |               |                     |           |                                  |                   |                             |
|---------------|---------------|---------------------|-----------|----------------------------------|-------------------|-----------------------------|
|               |               |                     |           |                                  |                   |                             |
|               |               |                     |           |                                  |                   |                             |
|               |               |                     |           |                                  | Pot               |                             |
|               |               | init 48 kHz 🗘       |           |                                  |                   |                             |
| BNC No signal |               | 48 kHz 0            |           |                                  |                   |                             |
| SC No signal  |               | Of 0                |           |                                  |                   |                             |
| (ii) wok      |               |                     | NC Z      |                                  | EARS (Main > Bad  | (up)                        |
|               | PTP place     | 0.00 us             |           | A0-85-35-23-6A-6F                | Mode:             | in a                        |
|               | PTP dilat     |                     | P address | 192.168.0.2                      | Backup:           | (i) or                      |
|               | Audio-engine: | RX state            | CMD       | AND ALTER AND ALTER              | Trigger state:    | (®) ori                     |
|               |               | TX state            |           |                                  |                   | Auto 0                      |
|               |               |                     |           |                                  |                   |                             |
|               |               |                     |           |                                  |                   |                             |
|               |               |                     | ••        |                                  |                   | •••                         |
| O1 Stage A    | 2 ch          | <ul> <li></li></ul> | 8 ch      | O1 Monitor Stage                 | 1 Ch 🕨 🍥 17 ED0   | IOX-RAV-233ade_stream 8 Ch  |
|               | 8ch           | 8 18 -              | 8 ch      | 02 Band Feed                     | 51 CA 🕨 🍥 18 EX8  | IOX-RAI-230ate_stream       |
| ۰ ده ک        | E ch          | (i) 10 .            | E ch      | (i) 03 EXDOX-RM/200ala_sinearr_3 | 1 Ch 📕 🛞 13 EX    | IOX RAU 200alle_stream 8 Ch |
|               | 8 ch          |                     | E ch      |                                  | 1 Ch 📕 🍥 23 E.0   | IOX-RAS-203eSe_stream 8 Ch  |
|               | 8.ch          | 3 21 -              | 8 ch      |                                  | 1 Ch 🔳 🛞 21 EXB   | IOX-RAIA230a6e_stream 8 Ch  |
|               | 8 ch          |                     | 8 ch      |                                  | 1 Ch 🔳 🛞 22 (EXI  | IOX-RAV-293a5e_stream 8 Ch  |
|               | t ch          | ③ 23 -              | 8 ch      |                                  | 1 Ch 🔳 🛞 23 (D.0) | IOX-RAV-293e8e_stream 8 Ch  |
|               | 8-ch          |                     | 8 ch      |                                  | 8 Ch 🔳 🛞 24 EX2   | IOX-RAV-293a5e_stream       |
|               | 8 ch          |                     | E ch      |                                  | 10h 📕 🛞 25 E08    | IOX.RAU-203e5e_stream       |
|               | 6 ch          | (a) 26 -            | 8 ch      |                                  | 1 Ch 🔳 🛞 25 (D.0) | IOX-RAU-200e5e_stream 8 Ch  |
|               | ê ch          | (a) 27 -            | 8 ch      |                                  | 1 Ch 📄 🛞 27 EXX   | OX-R49-293a5e_stream 8 Ch   |
|               | 8-ch          | (a) 28 -            | 8 ch      |                                  | 8 Ch 🔳 🛞 28 (50   | IOX-RAU-233ede_stream 8 Ch  |
|               | 8 ch          | (a) 29 -            | 8 ch      |                                  | ICh 🔳 🛞 29 EX     | IOX-RAV-203a5e_stream 8 Ch  |
|               | 8 ch          |                     | 8 ch      |                                  | 1 Ch 🔳 🛞 33 EXE   | IOX-RAV-203ede_stream 8 Ch  |
|               | 8 ch          | ③ 31 -              | 8 ch      |                                  | H Ch 🔳 🛞 51 EX0   | IOX-R44-233a5e_stream       |
| (B) 14        |               | (i) 11 ·            | 1.ch      | CONTRACTOR AND A STREET          | 10                | OX B EL What's stream & Co  |

←Webブラウザー インターフェイス

 $\downarrow$  globcon

globconは、部分的なコントロールのみで詳しい設定は、 Browserタブを開いて設定します。(左の画面が別途開き ます。)

| 0 13 0       |                                          | giste                                         | on - Untitled                             | O                                    |
|--------------|------------------------------------------|-----------------------------------------------|-------------------------------------------|--------------------------------------|
| 9 8 6 9      |                                          |                                               |                                           | - + Triggers                         |
| ▼ My Devices | 01 ExBox.RAV                             | • •                                           | Home Input Routing Output Sync Snapshot : | Settings Drowser ID: 1 - ExBox.RAV 💟 |
|              |                                          | PTP<br>SFP<br>BNC                             | Labola                                    | Enhanced Automatic Redundancy Switch |
| ATTENTIONS.  | SC SC SC SC SC SC SC SC SC SC SC SC SC S | SC<br>INT                                     | System User 6, 20 2 12<br>Edit Labos      | EARS Comment                         |
| ExBox.RAV    |                                          |                                               | SFP E                                     | Backup Mad SEP. Trigger              |
|              |                                          | Clock Base 47.999 Hz<br>Sample Rate 47.999 Hz | SC NET                                    | A/10                                 |
|              |                                          |                                               |                                           |                                      |

# ◎globconとの設定

globcon (アプリケーション)が必要です。 <u>http://www.globcon.pro/</u>より、ソフトウェアをダウンロードしてください。

▼ globcon / アップデートの確認

globconはダウンロードをしたバージョンが最新とは限りません。

上部 Helpメニューから、「Check for update」をクリック して最新版を確認、最新版では無い場合、「Update & Restart」をクリックして更新してください。

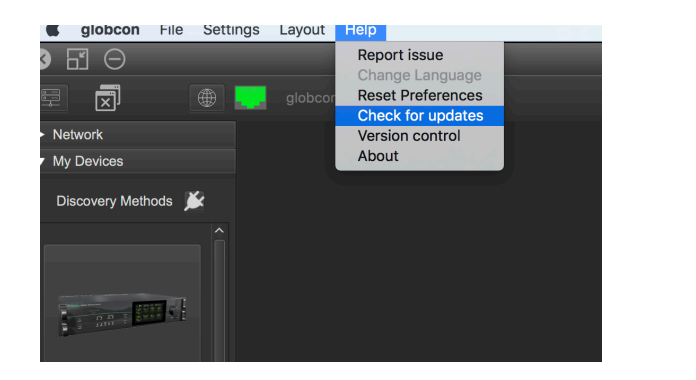

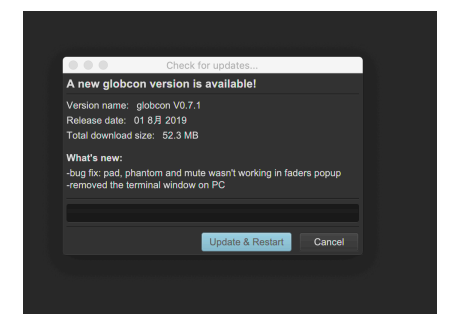

My device を開き、「コンセントマーク」をクリックして、EthernetをONにしてください。 接続されているEXBOX.RAVが確認できます。

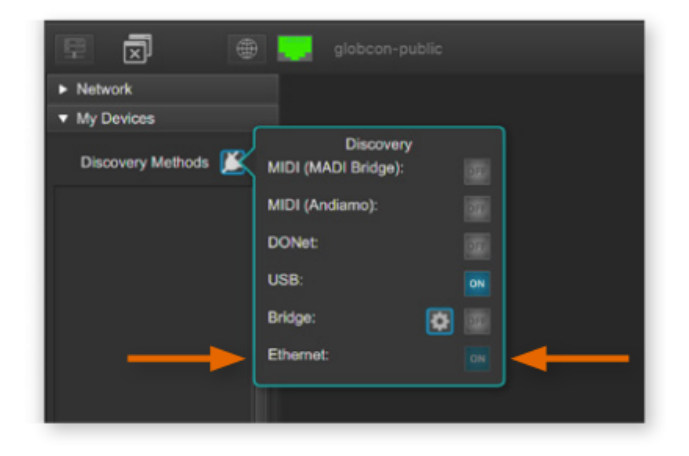

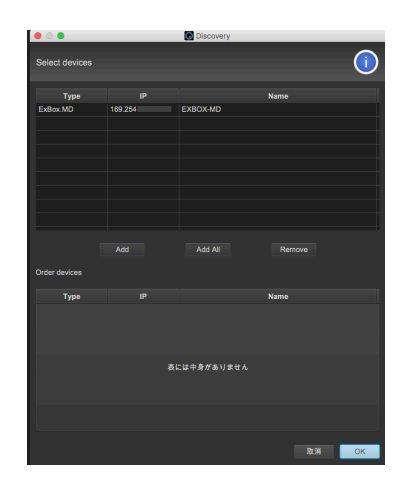

[ Add All ] もしくは 、該当機種を選択し[Add]をクリック、OKをすると、メイン画面にEXBOX.RAVが反映されます。 右上「RJコネクターのマーク」が緑色になれば、通信しています。

メイン画面 に反映された、EXBOX.RAVをダブルクリックすると設定画面にアクセスできます。 globconでは、IPアドレスを検出できますが、同じIPアドレス下にないと、ブラウザー接続画面は開きません。 コントロールPCを同じIPアドレスのグループに設定してください。

4つのポートは、

2つの独立した内ネットワークインターフェイス (NIC1 / NIC2)によって管理されています。

まず、Prot1かPort2のIPアドレスで接続してください。

| Port | NIC      | IP Address  |
|------|----------|-------------|
| 1*   | 1        | 192.168.0.1 |
| 2*   | 2        | DHCP        |
| 3    | switched | as NIC 1    |
| 4    | switched | as NIC 2    |

# ステータスオーバービュー

|                | EXBOX-F             | RAV-200a6e    |              |                              |                      |                          |
|----------------|---------------------|---------------|--------------|------------------------------|----------------------|--------------------------|
| STATUS MATT    | RIX ADVANCI         | ED NMOS       | LOGGING      | ABOUT STATISTIC              | SWITCH               |                          |
|                |                     |               |              |                              |                      |                          |
| SYNC           |                     |               | NETWORK      |                              | DEVICE               |                          |
| () PTP         | Device sample rate: | Int @ 48000Hz | Name:        | EXBCX-RAV-200a6e             | PoE                  | Settings                 |
| SFP No signal  | Clock master:       | Int 48 kHz 0  | NIC 1        |                              | PSU 1                | Load preset              |
| INC No signal  | Sample rate:        | 48 kHz \$     | MAC address: | A3-88-3E-20-0A-6E            | PSU 2                | Save preset              |
| O SC No signal | FestSRC (NET):      | or e          | IP address:  | 192.168.74.66                |                      |                          |
| Work           | PTP state:          | master        | NIG 2        |                              | EARS (Main > Backup) |                          |
|                | PTP jitar:          | 0.00 us       | MAC address: | A3-88-3E-20-0A-6F            | Mode:                | 01 6                     |
|                | PTP offset:         |               | IP address:  | 192.188.0.2                  | Main:                | () or                    |
|                | RTP state:          |               | Sync         | internal                     | Backup:              | (i) or                   |
|                | Audio engine:       | FX state      | GNID:        | A0-BB-3E-FF-FE-20-0A-6E      | Trigger state:       | (i) or                   |
|                |                     | TX state      |              |                              | Source:              | Auto \$                  |
|                |                     |               |              |                              |                      |                          |
|                |                     |               |              |                              |                      |                          |
| INPUT STREAMS  |                     |               |              | OUTPUT STREAMS               |                      |                          |
| O1 Stage A     | 2 ch 🕨              |               | 8 ch         | O1 Monitor Stage             | 8 Ch 🕨 🛞 17 EXBOX    | RAA-200ade_stream 8 Ch 🔳 |
| . 02 .         | 8-ch                | . 35 ·        | 8 ch         | 02 Band Feed                 | 56 Ch 🕨 🛞 18 EXBOX   | RAV-200a5e_stream 8 Ch   |
| ) cs ·         | 8 ch                | (i) 10 ·      | 8 ch         | OS EXECX-R4V-201e8e_siteam_3 | a Ch 🔳 🛞 19 EXBOX    | RAM-200aße_stream 8 Ch   |

SYNC:シンクステータスの確認、クロック、I/Oのセッテイングはここで行います。 NETWORK:ネットワークの設定を行います。表示をクリックすると設定画面が開きます。 DEVICE:デバイスの情報、デバイスセッテイングをクリックするとアップデートなどが行えます。 EARS:Enhanced Automatic Redundancy Switching INPUT STREAM:インプットストリームの設定 OUTPUT STREAM:アプトプットストリームの設定

表示にはハイパーリンクが設定されています。クリックすると関連する設定画面が開きます。

| STNC          |                     |               |
|---------------|---------------------|---------------|
| O PTP         | Device sample rate: | Int @ 48000Hz |
| SFP No signal | Clock master:       | Int 48 kHz 💲  |
| BNC No signal | Sample rate:        | 48 kHz 💲      |
| SC No signal  | FastSRC (NET):      | ¢ no          |
| wcк           | PTP state:          | master        |
|               | PTP jitter:         | 0.00 us       |
|               | PTP offset:         | 0.00 us       |
|               | RTP state:          |               |
|               | Audio engine:       | RX state      |
|               |                     | TX state      |

MADIの入力は、自動で認識されます。 アウトプットは、SFP、 BNC、SCをクリックして設定を開き、個 別に設定してください。

| MADIOUT SET   | TINGS      |               |            |               |            |    |
|---------------|------------|---------------|------------|---------------|------------|----|
| SFP           |            | BNC           |            | SC            |            |    |
| Frame Format: | 48 kFrame  | Frame Format: | 48 kFrame  | Frame Format: | 48 kFrame  |    |
| Channel Mode: | 64 Channel | Channel Mode: | 57 Channel | Channel Mode: | 64 Channel | ۰. |

RavennaネットワークにSRCを入れたい時は、SYNC項目のFastSRC をONにします。 BNCは、WCKの入力としても動作します。その場合、BNCのオーディオデータは使用できません。 EARSモードの「NTE > BNC」もBNCがバックアップソースとして使用できないため、機能しません。

| TP SETTINGS         |                |    |
|---------------------|----------------|----|
| PTP Input:          | NIC 1 & 2      | \$ |
| IP mode:            | Multicast only |    |
| Mode:               | auto           | ÷  |
| Profile:            | media E2E      | ÷  |
| Customized profile: | Edit           |    |

PTP Inputの NIC1 & NIC2は、入力冗長を意味します。 詳しい、設定は、Advanced-PTPセッテイングで行えます。 (DirectOut HPからダウンロードできる英文マニュアルをご参照く ださい)

| Device name: EXBOX-R       | AV-200b86     |                            |  |
|----------------------------|---------------|----------------------------|--|
| NIC 1                      |               | NIC 2                      |  |
| Dynamic IP address (IPv4): | •             | Dynamic IP address (IPv4): |  |
| Static IP address (IPv4):  |               | Static IP address (IPv4):  |  |
| IP address (IPv4);         | 192.168.0.1   |                            |  |
| Subnet mask (IPv4):        | 255.255.255.0 |                            |  |
| Gateway (IPv4):            | 0.0.0.0       |                            |  |
| DNS server (IPv4):         | 0.0.0.0       |                            |  |

NIC1とNIC2がそれぞれ設定できます。 変更したらApplyをクリックしRebootしてください。

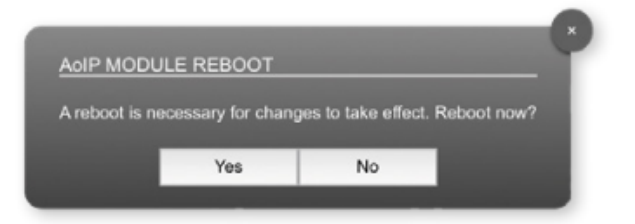

#### **Status - Input Streams**

| INPUT | STREAMS           |      |   |    |  |      |  |
|-------|-------------------|------|---|----|--|------|--|
| 0     | 1 TV MIX Surround | 6 ch |   |    |  | 8 ch |  |
| 0     | 2 TV-MIX stereo   | 2 ch | • |    |  | 8 ch |  |
| 0     | 3 -               | 8 ch |   |    |  | 8 ch |  |
|       | 4 -               | 8 ch |   | 20 |  | 8 ch |  |
| 0     | 5 -               | 8 ch |   |    |  | 8 ch |  |
| 0     | 6 -               | 8 ch |   |    |  | 8 ch |  |
| O     | 7 -               | 8 ch |   | 23 |  | 8 ch |  |
| 0     | 8 -               | 8 ch |   | 24 |  | 8 ch |  |
| • •   | 9 -               | 8 ch |   |    |  | 8 ch |  |
| 1     | 0 -               | 8 ch |   | 26 |  | 8 ch |  |
| 1     |                   | 8 ch |   |    |  | 8 ch |  |
| 1     | 2 -               | 8 ch |   | 28 |  | 8 ch |  |
| 1     | 3 -               | 8 ch |   | 29 |  | 8 ch |  |
| 1     | 4 -               | 8 ch |   | 30 |  | 8 ch |  |
| 1     | 5 -               | 8 ch |   |    |  | 8 ch |  |
| 1     | 6 -               | 8 ch |   | 32 |  | 8 ch |  |

| 1 - INPUT STREAM SETTINGS          |                        |    |
|------------------------------------|------------------------|----|
| Activate Stream:                   |                        |    |
| Stream Input:                      | NIC 2                  | •  |
| Backup Stream:                     | disabled               | •  |
| Backup Stream Timeout:             | 15                     | •  |
|                                    |                        |    |
| Stream name:                       | Stage A                |    |
| Stream state:                      | not connected          |    |
| Stream state messages:             |                        |    |
| Stream state offset max (samples): | 50                     |    |
| Stream state offset min (samples): |                        |    |
| Stream state ip address src NIC 1: |                        |    |
| Stream state ip address src NIC 2: |                        |    |
| Offset fine:                       |                        |    |
| Offset in samples:                 | 128 (2.67 ms)          | •  |
| Start channel:                     | 1                      | •  |
|                                    |                        |    |
| Discovery protocol:                | RTSP (RAVENNA Session) | \$ |
| Session NIC 1:                     | •                      |    |
| Session NIC 2:                     | Stage A@NIC 2 \$       |    |

#### インプットストリーム

最大32の入力ストリームを受信できます。各ストリームは、'RAVENNA session' (SDP = Session Description Protocol) で組み立てられます。こちらを設定すると、オーディオデータの受信を開始します。

Stream Inputで NIC1 / NIC2 の受信かを選べます。受信したいストリームを選択してください。

「Start channel」を設定してオーディオマトリクスのチャンネル割り当てをおこなってください。 例えば、「3」と設定して、2chを有するストリームを受信した場合、ルーティングマトリクスの3chと4chに受信した チャンネルが割り当てられます。

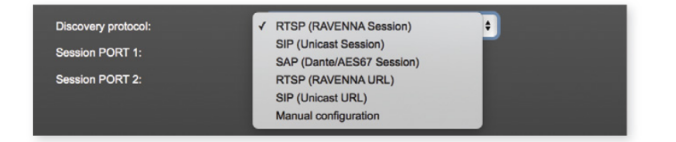

Discovery protocolでRTSPを選択すると、Ravenna Sessionを受信します。その他、SIPやSAPなど様々なプ ロトコルに対応しています。

<TIPS>

▶=ストリーム有効(ストリームを有効にしたい場合は、クリックして▶にしてください)

■=ストリーム無効

Backup Stremはそのストリームに障害が起こった時、定められてたTimeoutで切り替わります、 01-32 :緑●/データ受信、 黄●/1ポートからデータ受信(入力冗長)、赤●/データ未受信(ストリームはアクティブ)。

| OUTPUT STREAMS |             |      |
|----------------|-------------|------|
| O1 Stage-A     | 8 Ch 🕨 🍥 17 | 8 Ch |
| O2 Stage-B     | 8 Ch 🕨 🔘 18 | 8 Ch |
| O3 Stage-C     | 8 Ch 🕨 🔘 19 | 8 Ch |
| 04             | 8 Ch 🔲 🔘 20 | 8 Ch |
| 05             | 8 Ch 🔲 🔘 21 | 8 Ch |
| 06             | 8 Ch 🔲 🔘 22 | 8 Ch |
| O7             | 8 Ch 📄 🔘 23 | 8 Ch |
| 08             | 8 Ch 🔲 🔘 24 | 8 Ch |
| Ø 09           | 8 Ch 📄 🔘 25 | 8 Ch |
| 10             | 8 Ch 📄 🔘 26 | 8 Ch |
| 11             | 8 Ch 💿 27   | 8 Ch |
| 12             | 8 Ch 💿 28   | 8 Ch |
|                | 8 Ch 🔲 🍥 29 | 8 Ch |
| 14             | 8 Ch 🔲 🍥 30 | 8 Ch |
| 15             | 8 Ch 🔲 🍥 31 | 8 Ch |
| 16             | 8 Ch 🔲 🔘 32 | 8 Ch |

| 01 - OUTPUT STREAM     | SETTINGS          |              |                            |                                    |
|------------------------|-------------------|--------------|----------------------------|------------------------------------|
|                        | 02111100          |              |                            |                                    |
| Activate Stream:       |                   |              |                            |                                    |
| Stream Output:         |                   | NIC 2        | •                          |                                    |
| Stream name (ASCII):   |                   | Talkback OB  | to Stage A                 |                                    |
| RTSP URL (HTTP ta      | innel) (by-name): | rtsp://EXBOX | -RAV-200b86.local:80/by-n  | ame/Talkback%20OB%20to%20Stage%20A |
| RTSP URL (HTTP to      | innel) (by-id):   | rtsp://EXBOX | -RAV-200b86.local:80/by-ic |                                    |
| RTSP URL (by-nam       |                   | rtsp://EXBOX | -RAV-200b86.local/by-nam   | e/Taikback%20OB%20to%20Stage%20A   |
| RTSP URL (by-id):      |                   | rtsp://EXBOX | -RAV-200b86.local/by-id/1  |                                    |
|                        |                   |              |                            |                                    |
| SDP:                   |                   | _            |                            |                                    |
|                        |                   |              |                            |                                    |
|                        |                   |              |                            |                                    |
|                        |                   |              |                            |                                    |
|                        |                   |              |                            |                                    |
|                        |                   |              |                            |                                    |
| Unicast:               |                   |              |                            |                                    |
| RTP payload ID:        |                   | 98           |                            |                                    |
| Samples per Frame (pac | ket time):        | 48 (1.00 ms  | i) \$                      |                                    |
| Audio format:          |                   | 1.24         |                            |                                    |
| Provide format.        |                   |              |                            |                                    |
| Start channel:         |                   | 1            | •                          |                                    |
| Number of channels:    |                   | 8            | *                          |                                    |
|                        |                   | 10           |                            |                                    |
|                        |                   |              |                            |                                    |
|                        |                   |              |                            |                                    |
| NIC 1                  |                   |              | NIC 2                      |                                    |
| RTP dst port:          | 5004              |              | RTP dst port:              | 5004                               |
| RTCP dst port:         | 5005              |              | RTCP dst port:             | 5005                               |
| Det ID address (ID-th  | 000.00.4.4        |              | Det IP address (IPv4):     | 239.69.1.2                         |
| Ust IP address (IPv4): | 239.09.1.1        |              | barn anaiosa (ir va).      | LOUID IN                           |

#### アウトプットストリーム

最大32の出力ストリームをネットワークに送信できます。Streme Outputを指定し送信します。 各ストリームは、ストリームパラメータ(チャンネルやフォーマットなど)を含む、'session' (SDP = Session Description Protocol)で構成されています。

各ストリームに個別のストリーム名(ASCII)をラベリングすることができ、セットアップの編成時、そのラベル名でストリームを確認できます。ストリームが有効になると、データが送信が開始され、SDPデータが表示されます。 ウィンドウからコポーするか、http://<exbox-rav>/sdp.html?ID=<stream no.>.でダウンロード可能です。

#### MATRIX

マトリクスタブで、音声の入出力の 行き先を管理します。

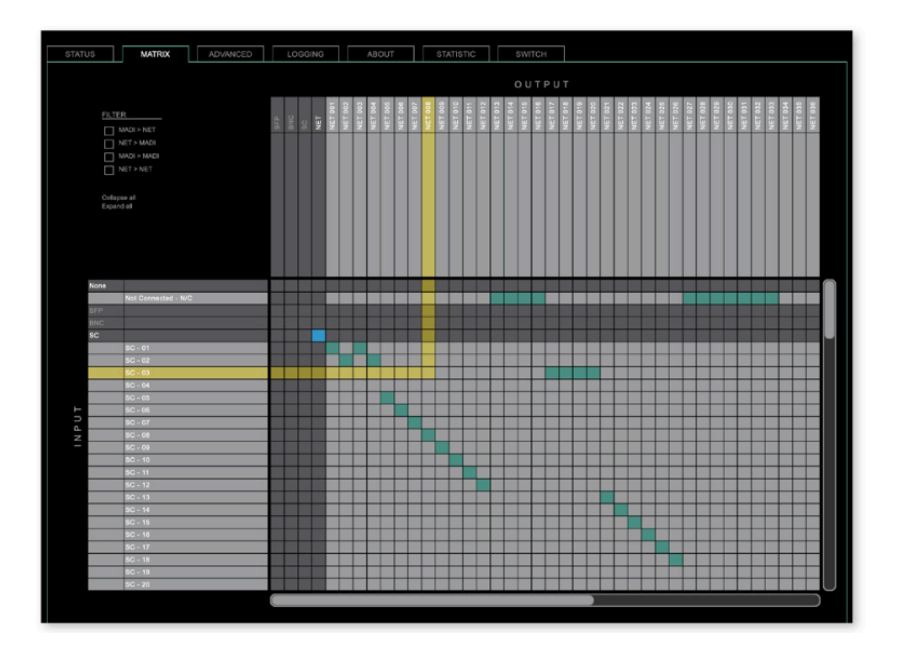

MATRIX画面にてチャンネルのルーティングを設定します。左上の「FLITER」を使用すると、ルーティングポイントに 素早くアクセスできます。

緑のボックスでパッチ完了。解除は、Not connected -NCをクリックするか、緑のボックスを、ALT +クリック。

#### ▼ ルーティングショートカット

複数チャンネルパッチ(水平/対角線): SHIFT +クリックスタート+クリックエンド 複数チャンネル N/C(ノーコネクト) :ALT + SHIFT +クリックスタート+クリックエンド 青いボックス > 1:1のPortパッチ:CTRL +クリック / 解除 CTRL +ALT + クリック

## EARS

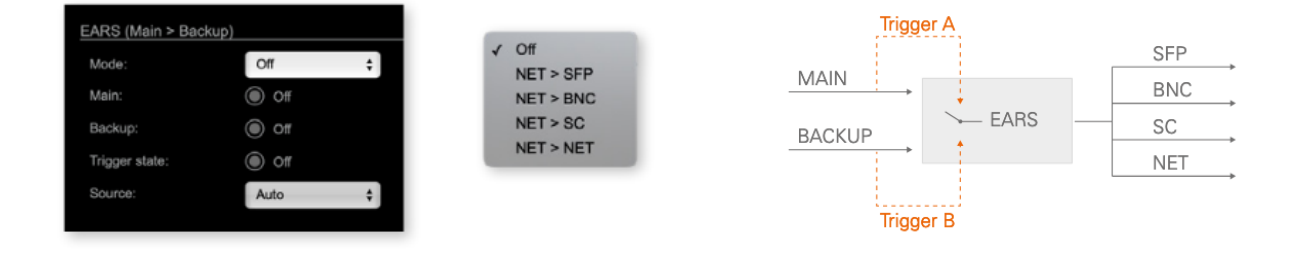

EARSは、NET(RAVENNA)に何かあった際のバックアップ(信号のリダンダント)の設定です。 2つのトリガー(BLDS と Pilot tone )をサポートしています。

BLDS : BLDS<sup>™</sup> Generatorにより生成 (\* Generator はDirectOut ホームページよりダウンロード) Pilot tone :-40dBFS以上のオーディオ信号(例えば1kHz等)

▼モード

1=off 2=NET > SFP 3=NET > BNC 4=NET > SC 5=NET > NET

▼トリガーの入力チャンネル

| モード | メイントリガー              | バックアップトリガー            |
|-----|----------------------|-----------------------|
| 2~4 | NET ch64 (ch32 @2FS) | MADI ch64 (ch32 @2FS) |
| 5   | NET ch32 (ch16 @2FS) | NET ch64 (ch32 @2FS)  |

AES67 Streams と AMPTE2110-30/31 Stremsについては、DirectOut Webページの情報をご確認ください。 Info - AES67 Streams, Info - ST2110-30 Streams 。どちらも http://academy.directout.eu. よりご確認可能で す。

# NMOS 概要

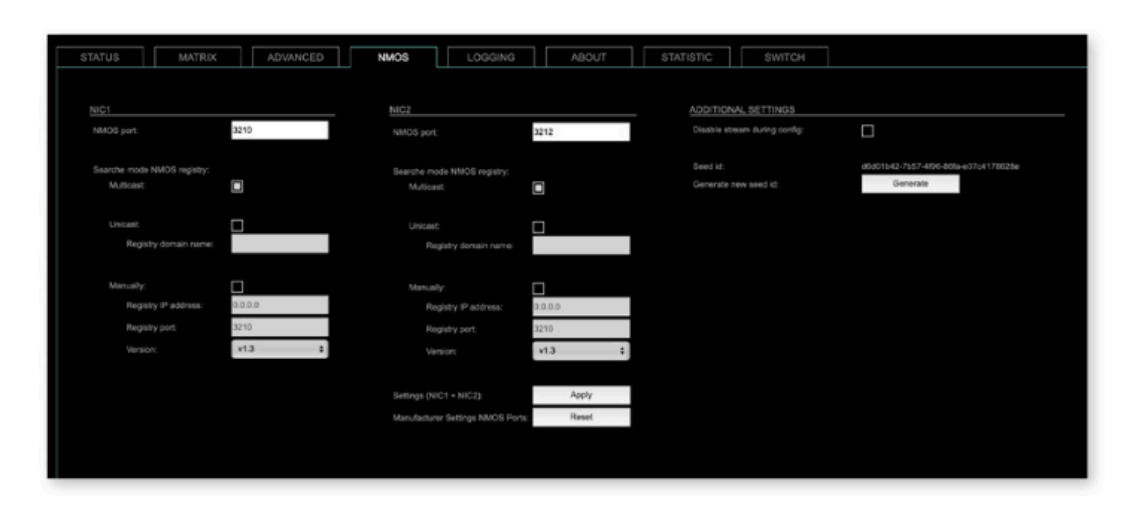

NMOSは、AMWA(Advanced Media Workflow Association)により開発された、業務用のネットワークメディアに 関連する仕組みです。NMOSのサポートは、最新のFWにアップデートが必要で、以下が仕様に基づき導入されています。

IS-04 Discovery & Registration IS-05 Device Connection Management

IS-04は、制御および監視アプリケーンがネットワーク上のリソースを見つけることを可能にします。 リソースには、ノード、デバイス、センダー、レシーバー、ソース、フローが含まれています。 IS-05はメディア・ノードを接続するトランスポート独立型の方法を提供します。

詳しい情報は > <u>https://specs.amwa.tv/nmos/</u>

### NMOS port NIC1 & NIC2

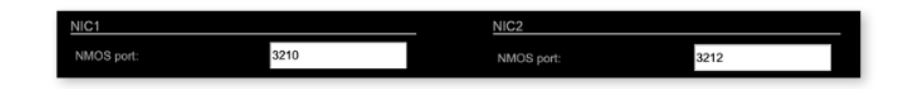

NIC1とNIC2のエントリーはデフォルトで設定されています。変更可能ですが、必ずしも必要ありません。 (変更後には再起動が必要です)

# 検索モード NMOS レジストリ

| Searche mode NMOS registry:<br>Multicast: |         | Searche mode NMOS registry:<br>Multicast: |         |
|-------------------------------------------|---------|-------------------------------------------|---------|
| Unicest:<br>Registry domain name:         |         | Unicast:<br>Registry domain name:         |         |
| Manually:<br>Registry IP address:         | 0.0.0.0 | Manually:<br>Registry IP address:         | 0.0.0.0 |
| Registry port:                            | 3210    | Registry port:                            | 3210    |
| Version:                                  | v1.3 \$ | Version:                                  | v1.3 \$ |

Multicast:mDNSを使用して、レジストリサーバを特定/接続します。 Unicast:DNS-SDを使用して、レジストリサーバーに接続します。 Registry domain name :レジストリサーバーの DNS リゾナブルドメイン名 Version:NMOS APIバージョン

## NMOS Additional setting

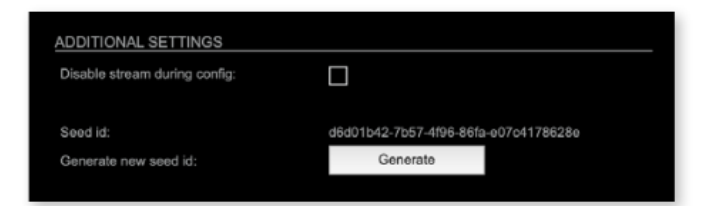

Disable stream during config :NMOS経由で設定が変更された時、ストリームを自動的に無効にして再度有効にす る(推奨) Seed id:固有の識別子 Generate new seed id:新しいSeed idを生成します。

### Switch

デバイスは、2つの独立したネット ワークインターフェイス( NIC1 / NIC2 )によって管理される、4つの RJ45ソケットを備えています。

Port1 は NIC1に固定です。 Port 2-4はNIC1、NIC2に割り当て が可能です。

PTPのパフォーマンス重視には、全 てのデバイスをネットワークスイッ チに接続することをお勧めします。

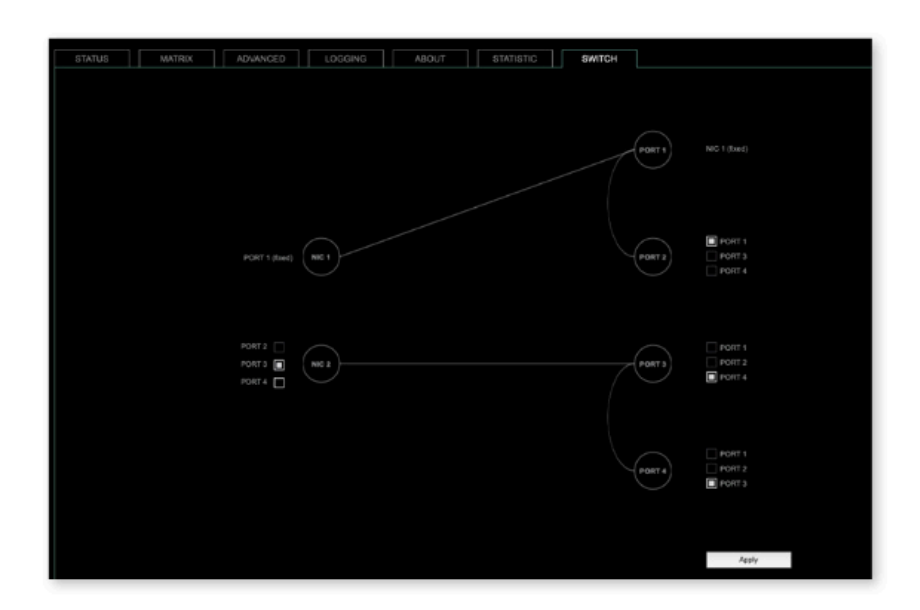

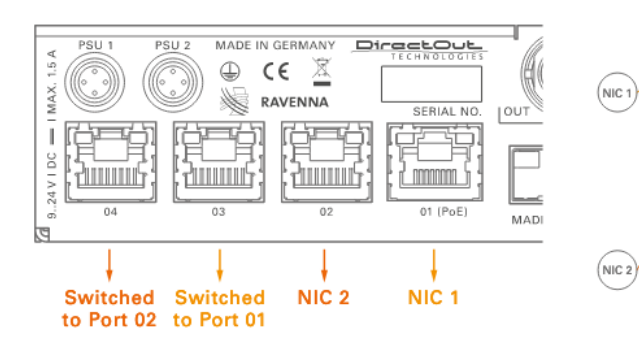

Port1 と Port 2 Ravenna オーディオ & コントロール

Port3 (NIC1) と Port 4 (NIC2) 追加のイーサネットトラフィック

\*デフォルト設定

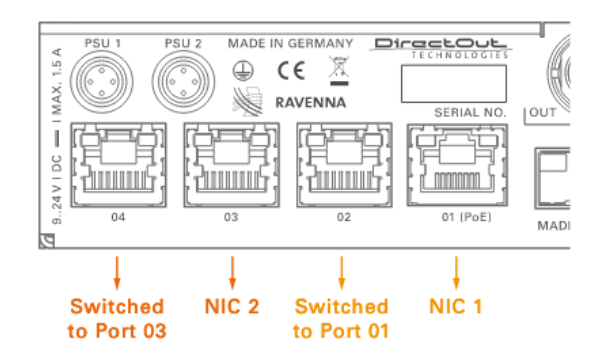

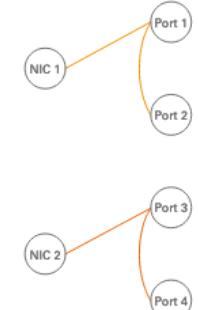

(Port 1)

ort 2

ort :

(Port 1)

(Port 2)

(Port 3)

Port 4)

Port1 と Port 3 Ravenna オーディオ & コントロール

Port 2 (NIC1) と Port 4 (NIC2) 追加のイーサネットトラフィック

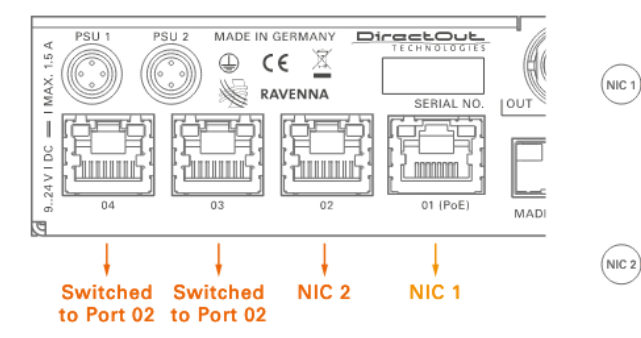

Port1 と Port 2 Ravenna オーディオ & コントロール

Port3 (NIC 2) と Port 4 (NIC2) 追加のイーサネットトラフィック

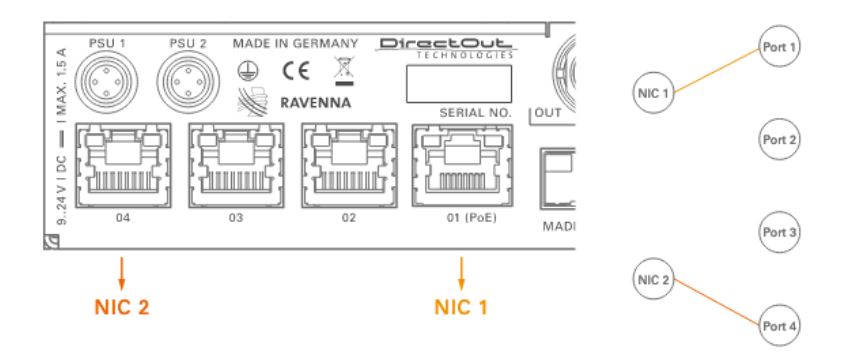

Port1 と Port 4 Ravenna オーディオ & コントロール

Port2 と Port 3 無効

詳しい設定内容は、DirectOut ホームページよりダウンロードできる英文マニュアルをご参照ください。 https://www.directout.eu/en/products/exboxrav/ 上記ページ DOWNROADの項目より

タックシステム 2022.11